# Q 特定の要素を図面上から探し出したい

# A [検索]パネルを使用します

[検索]パネルで要素が持っている情報をキーにして、特定の要素が図面内のどこに配置されているかを検索できます。 検索結果リストから、図面上の要素の位置を確認することや、アラウンドビューや CG で要素を表示することができます。

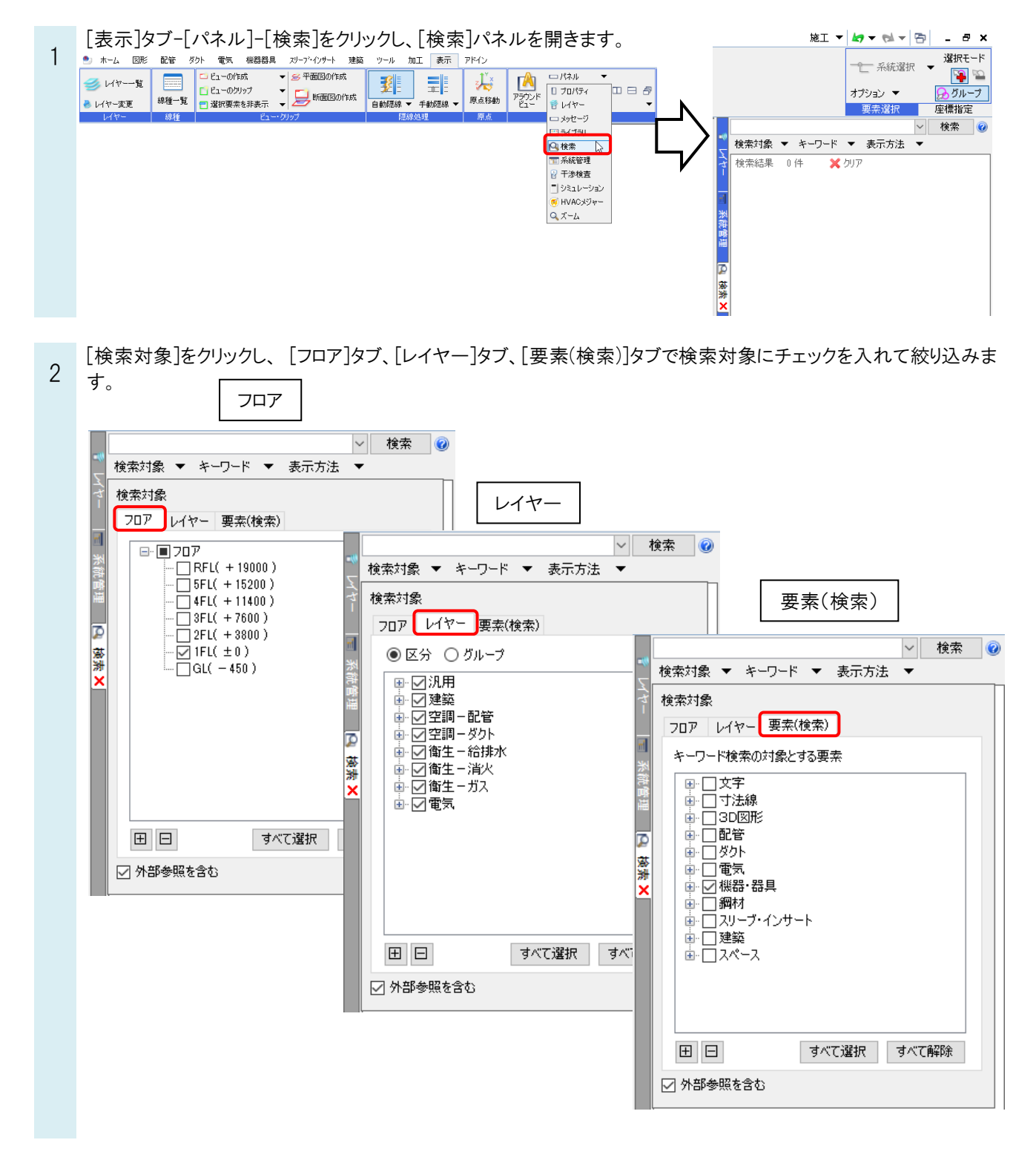

#### よくある質問

### ●補足説明

「外部参照を含む」にチェックを入れると、外部参照先の図面を含めて検索します。

| ⊞ ⊟       | すべて選択 | すべて解除 |
|-----------|-------|-------|
| ☑ 外部参照を含む |       |       |

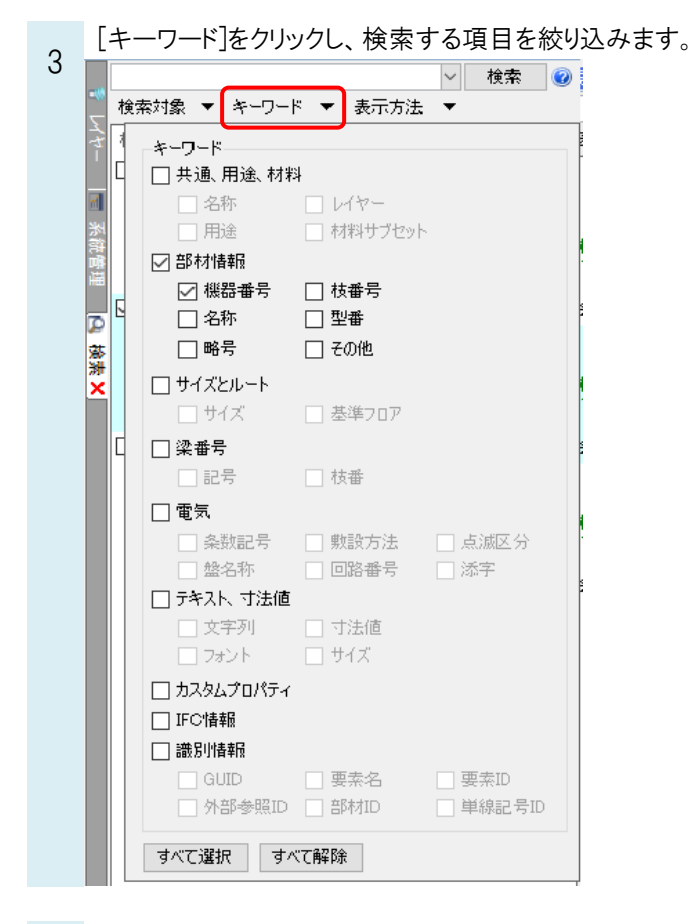

- 検索欄にキーワードを入力して[検索]をクリックします。
- 4 →検索が実行され、キーワードと一致した要素が検索結果リストに表示されます。

| 検索対象 ▼ キーワード ▼ | 表示方法 🗸         |                                                                                                    | ▼<br>(X,R) |
|----------------|----------------|----------------------------------------------------------------------------------------------------|------------|
| 検索結果 0 件 ¥ クリ  | ア<br>[検索]をクリック | <ul> <li>検索結果 3件 × クリア</li> <li>         「「「「「「「」」」」」</li> <li>         「「」」」</li> <li>         「「」」</li> <li>         「「」」</li> <li>         「」」</li> <li>         「」」</li> <li>         「」」</li> <li>         「」」</li> <li>         「」」</li> <li>         「」」</li> <li>         「」」</li> <li>         「」」</li> <li>         「」」</li> <li>         「」」</li> <li>         「」</li> <li>         「</li> <li>         「」</li> <li>         「</li> <li>         「</li></ul> |            |
|                |                | <ul> <li>○ 隠ぺい形</li> <li>隠ぺい形 FXYMP140A</li> <li>【レイヤー】様器番号具:空調様器</li> <li>1EL+3300,X3-3400,Y2+1350</li> <li>【機器番号】PAC-1</li> <li>(メーカー名)が1キン工業株式会社</li> </ul>                                                                                                    |            |

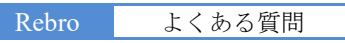

6 検索結果をクリックすると選択した要素を丸で囲み、名称を表示します。選択した要素は要素選択されています。 同時にアラウンドビュー、CGを開き、位置を表示します。

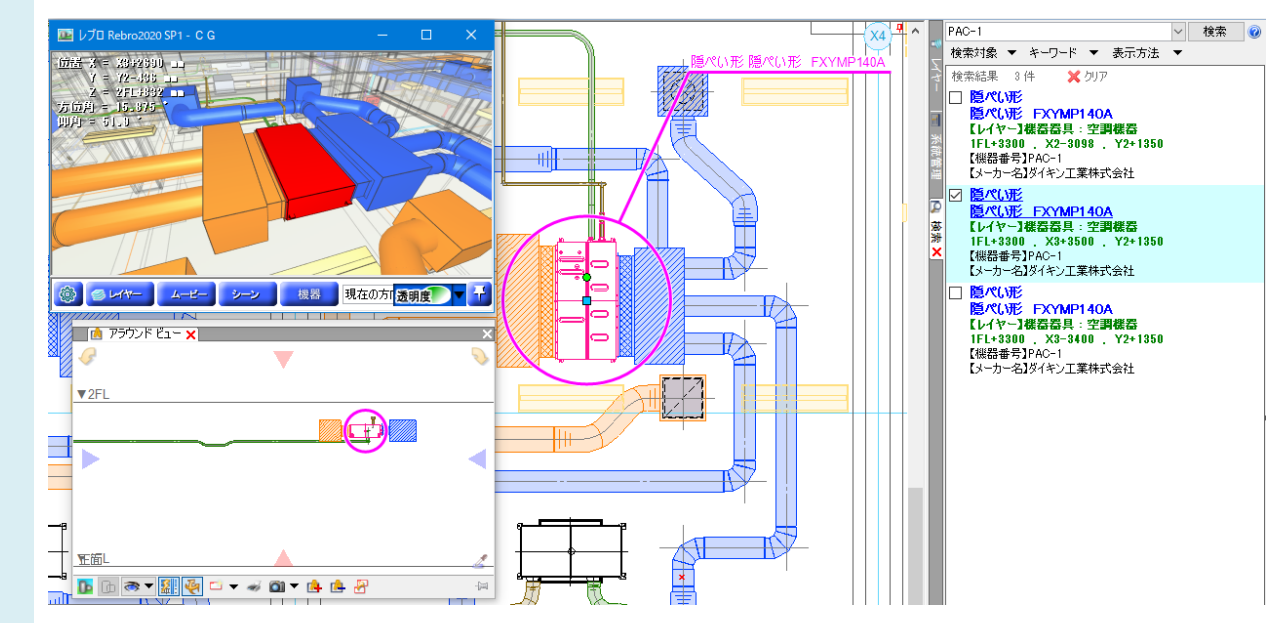

## ●補足説明

[表示方法]をクリックすると、比較結果の表示方法を選択できます。

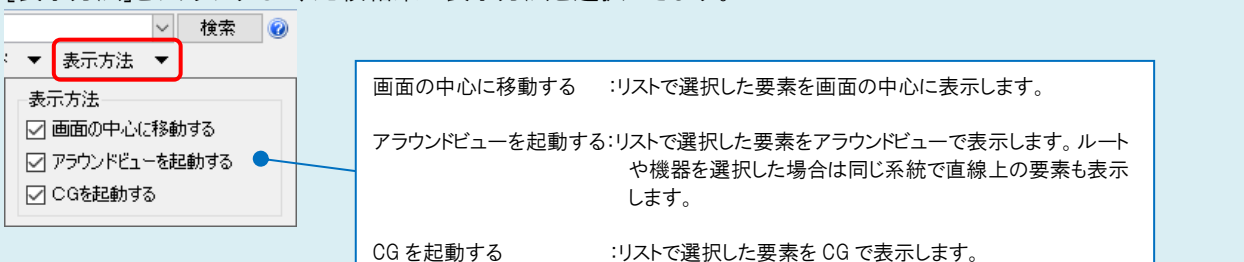

複数の検索結果を同時に選択することもできます。

「すべて選択」をクリックすると検索パネル上の結果をすべて選択し、図面上の要素を選択状態にできます。ただし、ア ラウンドビューや CG は表示されません。

「すべて解除」をクリックすると、検索パネル上の選択をすべて解除します。

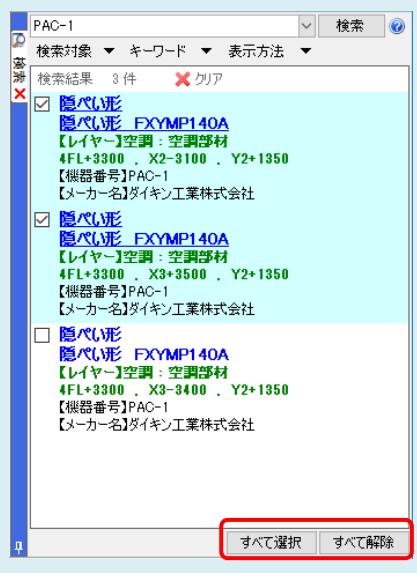

#### ●補足説明

キーワードは、スペース区切りで複数入力することができます。また、AND 検索や完全一致検索なども行えます。使用 できる検索方法については、キーワード入力欄横の 🕡 をクリックして確認できます。

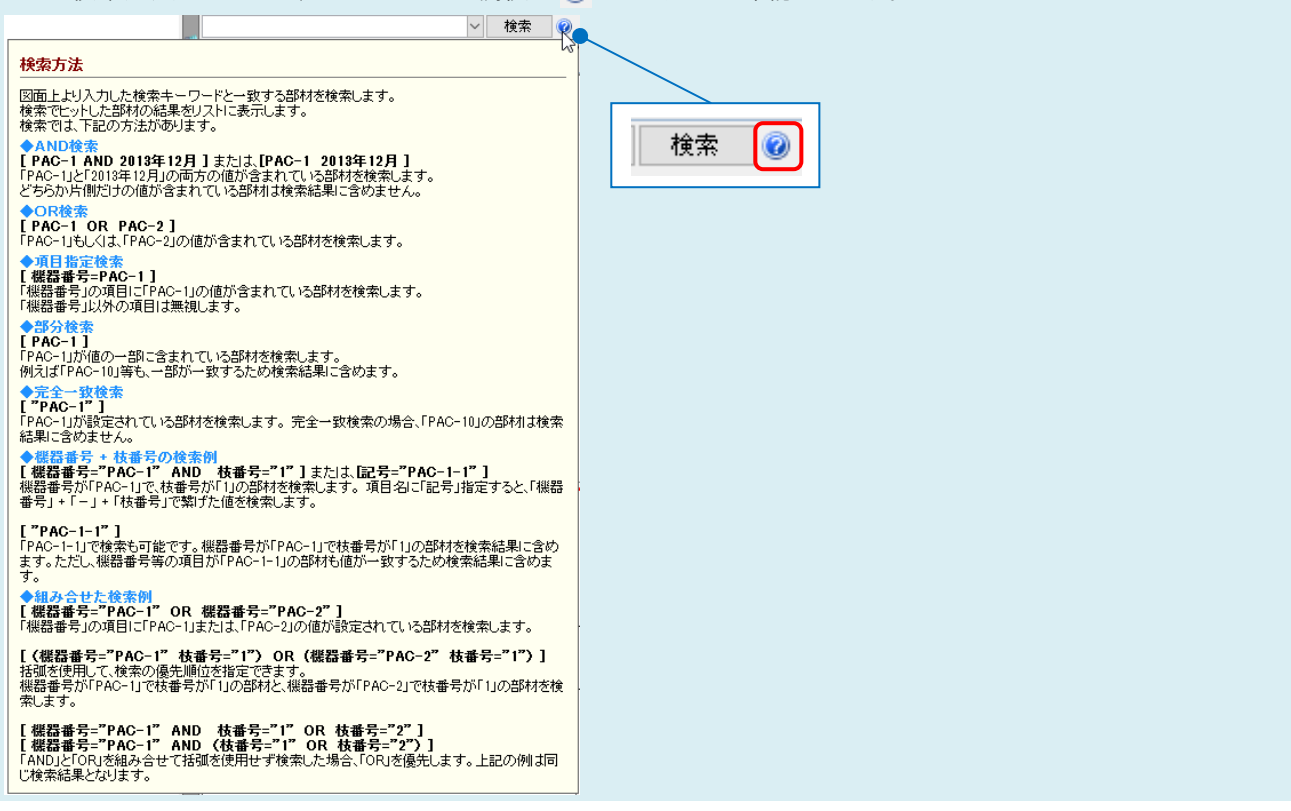